## Ordningsföljd pilar: 1 Blå, 2 Röd, 3 Grön

## Lägga in en nyhet

När du är inloggad välj i panelen till vänster (Ser du den inte så klicka på W-symbolen längst upp till vänster) "Skapa pyhetsartikel"

|                                                                                                    | On Andread and an advantage of the second                                                                             |                                  |                       |           |              |                                         |                   | <b>.</b> |            |
|----------------------------------------------------------------------------------------------------|----------------------------------------------------------------------------------------------------|----------------------------------|-----------------------|-----------|--------------|-----------------------------------------|-------------------|----------|------------|
| - C A (                                                                                                    | == nm.se/varatrakten/wp-admin/edit.php?pd                                                                             | ost_type=news                    |                       |           |              |                                         | ਸ                 | Ľ        |            |
| 🗊 🦣 Mina webbplatse                                                                                                    | er 🖀 Varatrakten 👎 0 🕂 Nytt Visa sie                                                                                  | dor 🕅 Nginx                      |                       |           |              |                                         |                   | Hej,     | janne 🖡    |
| Adminpanel                                                                                                    | Nyheter Skapa ny Nyhetsartikel                                                                                        |                                  |                       |           |              |                                         | Skärmalternativ 🔻 | Hja      | lp 🔻       |
| 🗊 Nyheter 🔹                                                                                                    | Alla (53)   Mina (12)   Publicerade (51)   Utk                                                                        | ast (2)   Papperskorg (9)   Grun | dstensinnehåll (0)    |           |              |                                         | Sok               | Nyhets   | artikel    |
| Alla Nyheter<br>Skapa ny Nyhetsartikel                                                                                 |                                                                                                    |                                  | S2 object // 1 av 2 b |           |              |                                         |                   |          |            |
|                                                                                                    | Masstgader v Tährpa Alla datum v Alla kategorier Alla Sto-poang v Alla istathetspoang v Fibres S3 objekt « ( 1 av 3 ) |                                  |                       |           |              |                                         |                   |          |            |
| Kategorier                                                                                                    | Rubrik 🛱                                                                                                    | Författare                       | Kategorier            | Etiketter | Ämnesområden | Datum 荣                                 | ÷ 🔌 🕆             | ÷ 12     | <b>1</b> + |
| Etiketter<br>Ämnesområden                                                                                              | (ingen rubrik)                                                                                                    | janne                            |                       |           |              | Publicerat<br>2023-02-09 kl. 15:25      | • •               | 0        | 0          |
| 🛗 Kalender                                                                                                    | (ingen rubrik) — Utkast                                                                                               | Eva Löfquist Beglert             | -                     | -         | -            | Ändrades senast<br>2023-09-06 kl. 18:01 | • •               | 0        |            |
| Singkolen  Media  Kommentarer  Adhip Bools  Cutsende  Annalare  Verktyg  Installingar  Verktyg  Members  Meinnera meny | Gårdarna runt sjön"                                                                                                   | Eva Löfquist Beglert             | -                     |           | -            | Publicerat<br>2023-05-22 kl. 17:10      | • •               | 0        | 0          |
|                                                                                                    | Svängig musikkväll* 21/9 2023                                                                                         | Eva Löfquist Beglert             | -                     | -         | -            | Publicerat<br>2023-09-26 kl. 22:01      | • •               | 0        | 0          |
|                                                                                                    | Arsmöte (okt 2021)                                                                                                    | Eva Löfquist Beglert             | Nyheter               | -         | -            | Publicerat<br>2021-10-18 kl. 16:44      | • •               | 0        | 0          |
|                                                                                                    | Arsmöte 14/3 2024                                                                                                    | Eva Löfquist Beglert             | -                     | -         | -            | Publicerat<br>2024-02-15 kl. 15:54      | • •               | 0        | 0          |
|                                                                                                    | ARSMÖTE 20/3 2025                                                                                                    | Eva Löfquist Beglert             | 77                    | -         | -            | Publicerat<br>2025-03-23 kl. 20:53      | • •               | 0        | 0          |
|                                                                                                    | Arsmöte 23/2 2023                                                                                                    | Eva Löfquist Beglert             | -                     | -         | -            | Publicerat<br>2023-02-25 kl. 13:48      | • •               | 0        | 0          |
|                                                                                                    | Arsmöte Distrikt Skaraborg 2024                                                                                       | janne                            |                       | -         | -            | Publicerat<br>2024-03-10 kl. 08:08      | • •               | 0        | 0          |
|                                                                                                    | Arsmöte i Distrikt Skaraborg                                                                                          | Eva Löfquist Beglert             | -                     | -         | -            | Publicerat<br>2023-03-09 kl. 15:38      | • •               | 0        | 0          |
|                                                                                                    | Digitalt Distriktsmöte 12/2 9.30                                                                                      | Eva Löfquist Beglert             | Nyheter               | -         | -            | Publicerat<br>2022-01-30 kl. 19:38      | • •               | 0        | 0          |
|                                                                                                    | <ul> <li>Distriktets årsmöte på Vara<br/>Folkhögskola16/4.</li> </ul>                                                 | Eva Löfquist Beglert             | _                     | -         | —            | Publicerat<br>2023-05-01 kl. 16:17      | • •               | 0        | 0          |

Lägg till rubrik och eventuell ingress. För brödtext, klicka till höger under ingressen. Du ser ett +, klicka och du kan välja om det ska vara text eller bild.

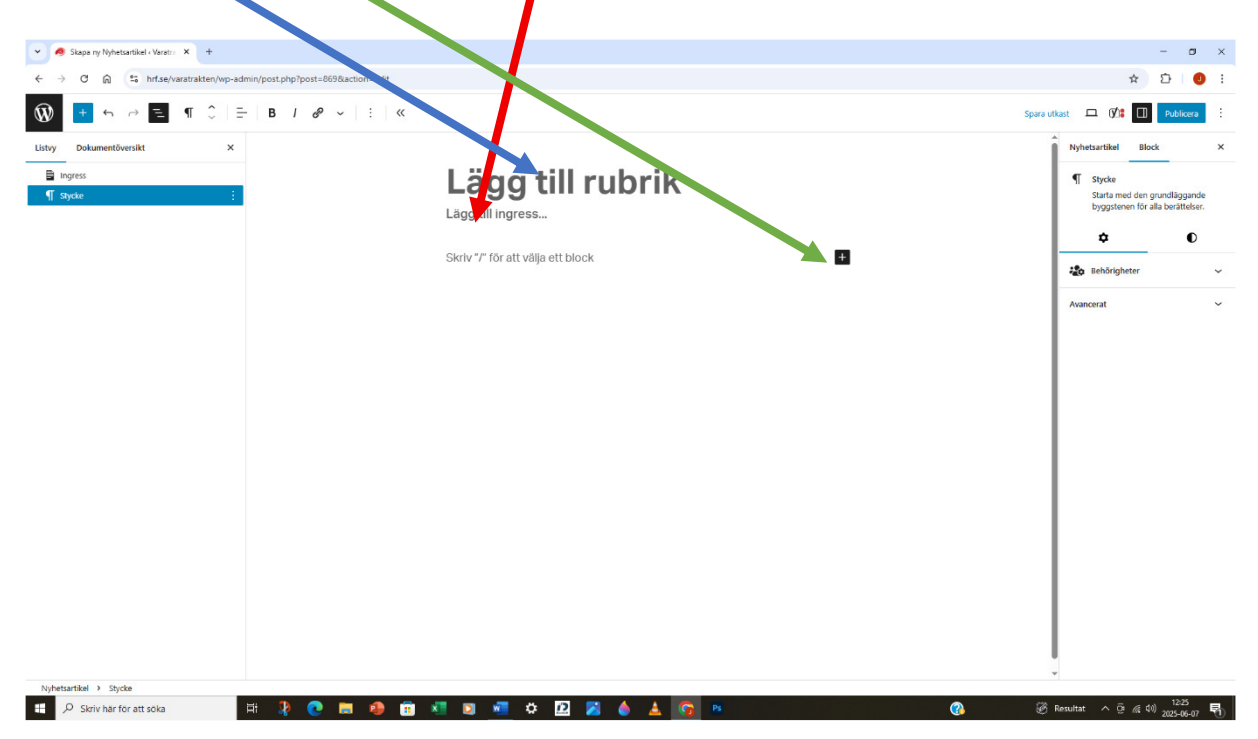

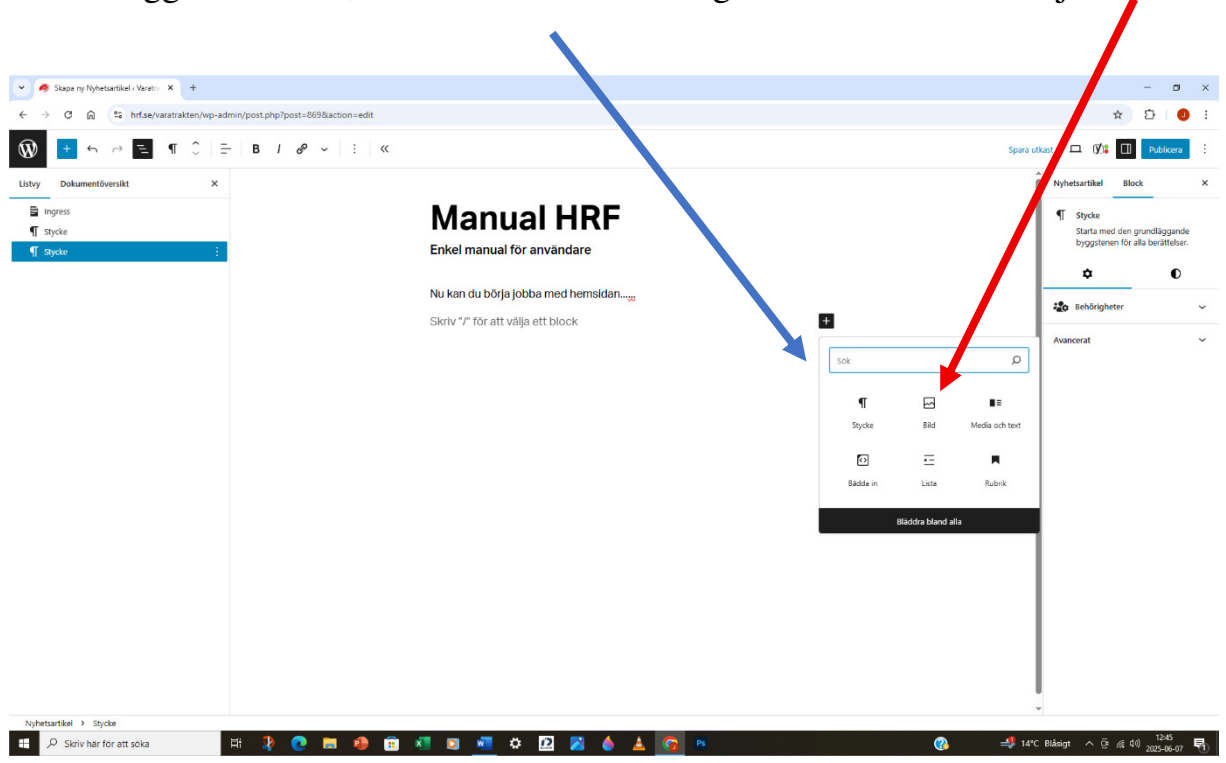

Här kan du välja " Mediabibliotek" om du vill använda befintlig bild eller ladda upp för ny bild.

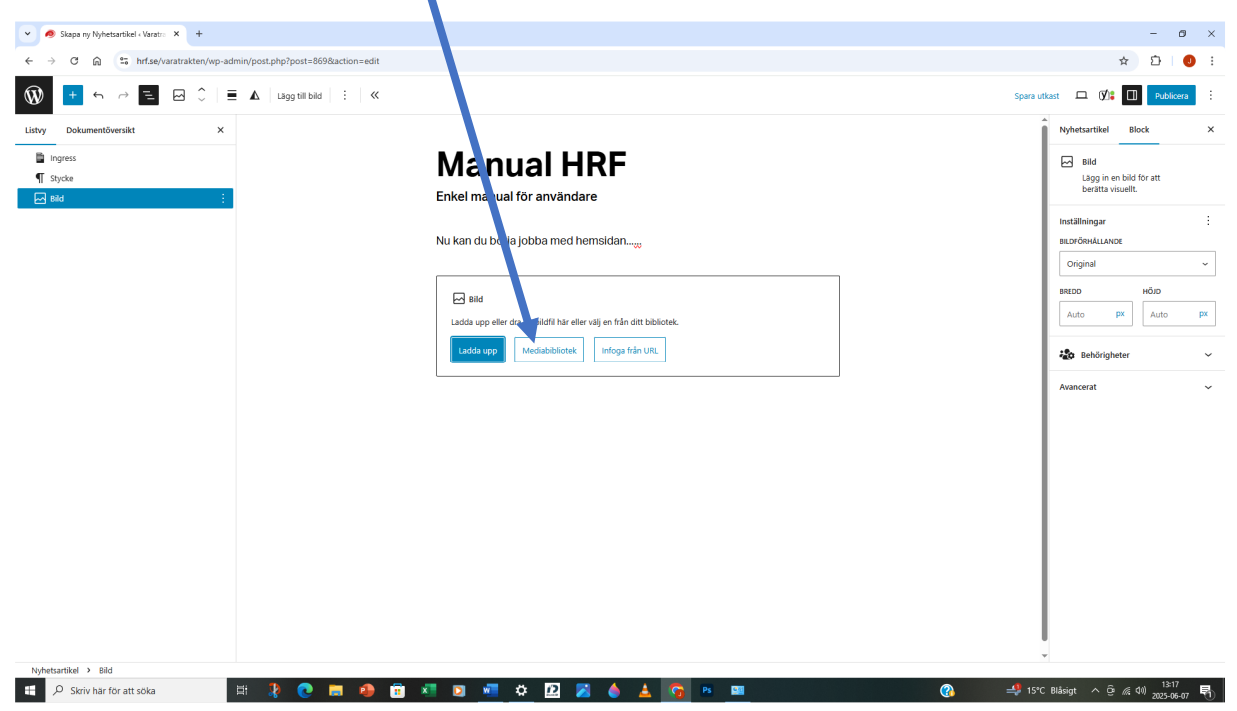

För att lägga in en bild, klicka under och till höger om din text och välj "Bild".

I mediabiblioteket kan du välja t ex "Tulpanerna"

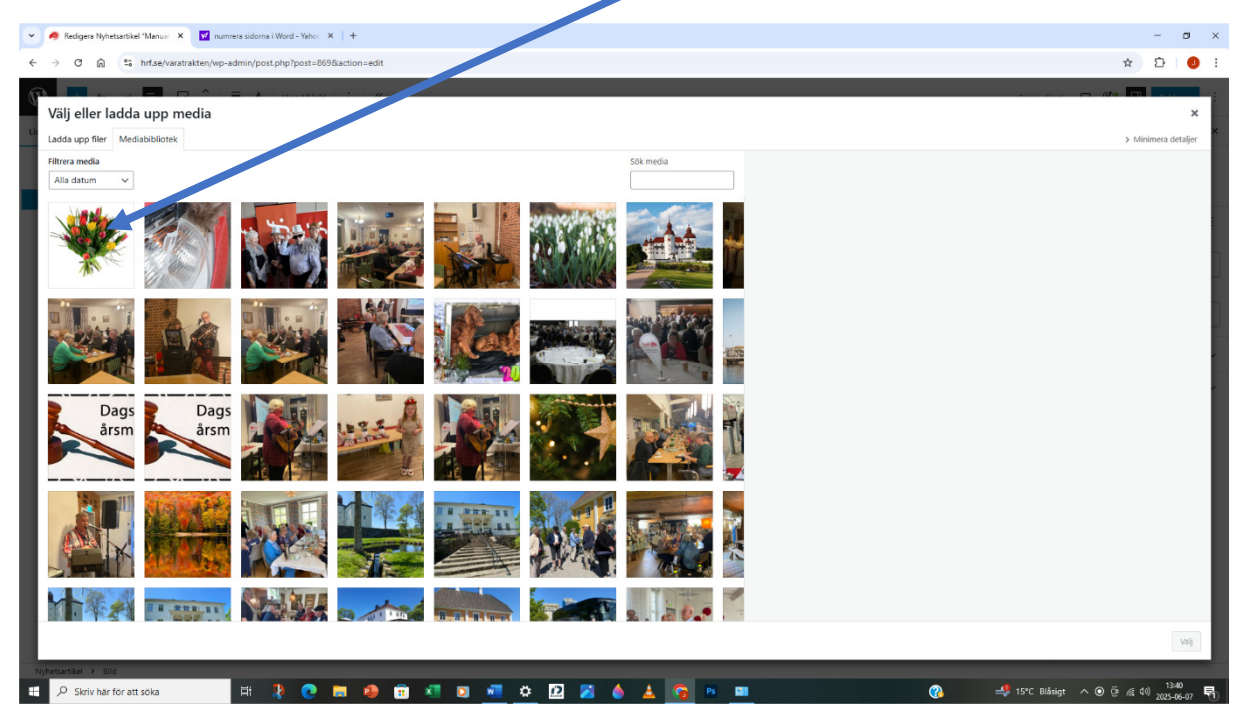

Här kan du lägga in text t ex "Grattis". Vill du ladda upp en ny bild klicka på "Ladda upp fil"

| 👻 🤗 Redgers Nyr Sartikel "Manual" X 🛛 numers sidoma i Word-Yaho: X 🛛 +                                                                                                    | - a ×                                                                                                    |  |  |  |  |  |  |  |  |
|----------------------------------------------------------------------------------------------------|----------------------------------------------------------------------------------------------------|--|--|--|--|--|--|--|--|
| ← → C G 😫 hrfse/varatrakten/wp-admin/post=669&action=edit                                                                                                    | ☆ 요 0 :                                                                                                   |  |  |  |  |  |  |  |  |
|                                                                                                    |                                                                                                    |  |  |  |  |  |  |  |  |
| Välj et dada upp media                                                                                                    | ×                                                                                                    |  |  |  |  |  |  |  |  |
| Ladda upp filer Mediabibliotek                                                                                                    | < Expandera detaljer                                                                                      |  |  |  |  |  |  |  |  |
| Filtera media Sók media                                                                                                    | UPPGIFTER OM BILAGA                                                                                       |  |  |  |  |  |  |  |  |
|                                                                                                    | Artes                                                                                                    |  |  |  |  |  |  |  |  |
|                                                                                                    | List mer om har da beskrive<br>bilden syfte. Linna tom tom<br>bilden är rent dekorativ.<br>Rukrik hitrage |  |  |  |  |  |  |  |  |
| Dags<br>årsm<br>årsm<br>å<br>årsm<br>årsm<br>årsm<br>årsm<br>årsm<br>års | Batter Grating                                                                                            |  |  |  |  |  |  |  |  |
|                                                                                                    | Cbigutoiska fält är märkta * Smart Crop o Enable Smart Cropping                                           |  |  |  |  |  |  |  |  |
|                                                                                                    |                                                                                                    |  |  |  |  |  |  |  |  |
|                                                                                                    |                                                                                                    |  |  |  |  |  |  |  |  |
|                                                                                                    |                                                                                                    |  |  |  |  |  |  |  |  |

Här väljer du en bild från t ex skrivbordet eller från ngn mapp. Bilden som är förbockad laddade jag ner . Lägg till ev bildtext och klicka på "Välj"

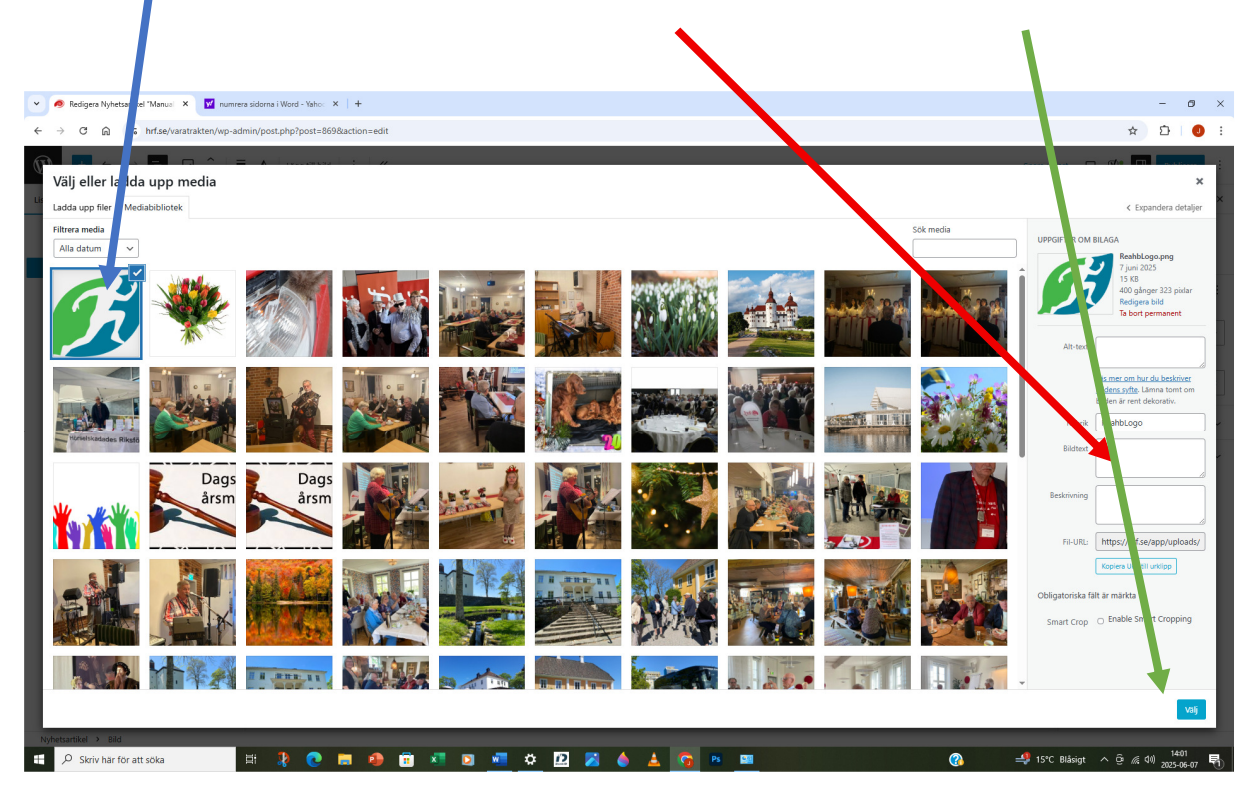

Då ser det ut så här. Om du är nöjd kan du publicera via blå rutan. Obs! Du ska klicka två ggr i rutan.

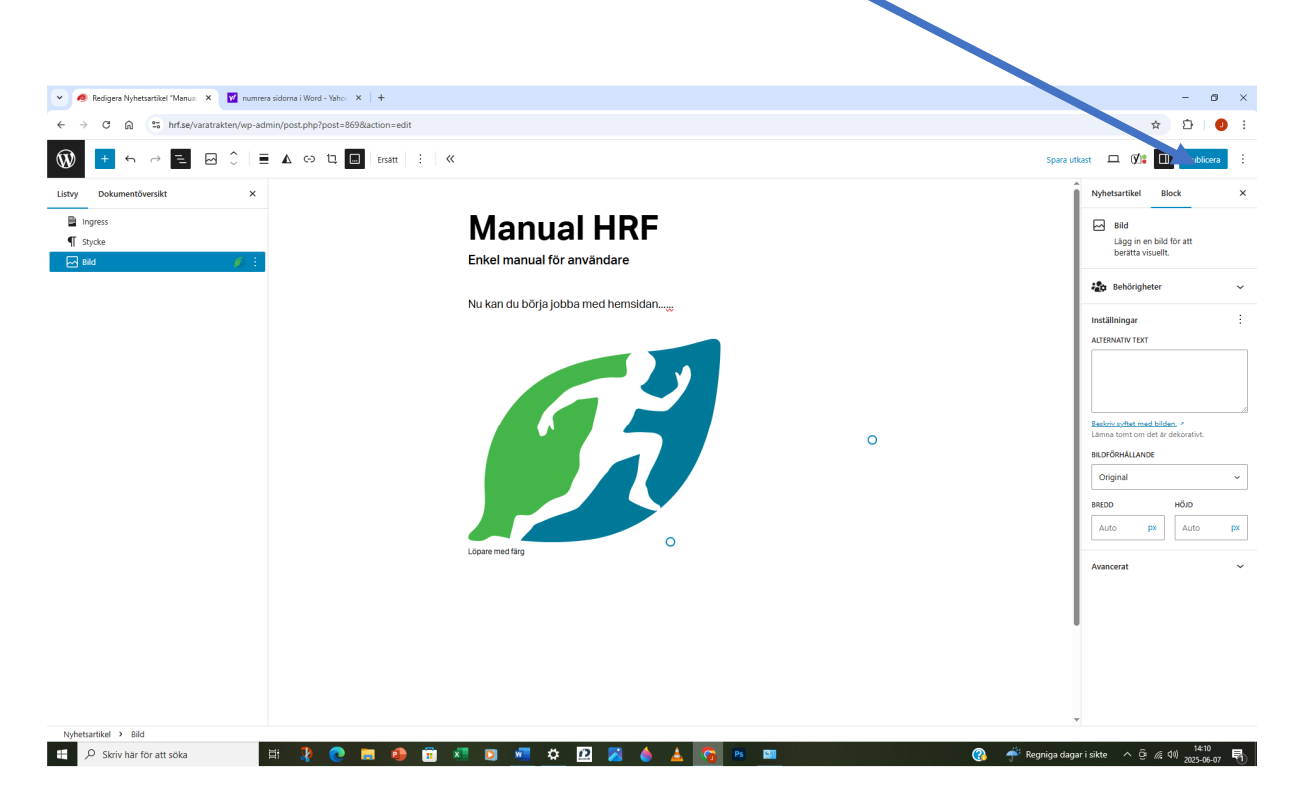

Om du vill ha bild på första sidan. Se till att "Nyhetsartikel" är markerad. Klicka på "Ange utvald bild". Nu kommer du till mediabiblioteket och där gör du som tidigare beskrivits om bildhantering. Publicera.

| 🥑 🧔 Skapa ny Nyhetsartikel «Varatra 🗙 🕎 numrera sidorna i Word - Yaho | 🗧 🗙 📔 🕎 word press loggs - Yahoo Sokre 🗴 🛛 🛞 Webbplatser — www.esom. | 🗴 📔 🌔 🗙 🗙 🕹 🗙 🕹 X X X X X X X X X X X X X X X X X X | ×   + – ø ×                                                                                                    |
|-----------------------------------------------------------------------|----------------------------------------------------------------------|-----------------------------------------------------|----------------------------------------------------------------------------------------------------|
| ← → ♂ ⋒ 😘 hrf.se/varatrakten/wp-admin/post.php?post=                  | 875&action=edit                                                      |                                                     | ☆ ウ   0 :                                                                                                    |
| 1 5 → =                                                               | Bild på första sidat                                                 | n - Nyhetsartikel Ctrl+K                            | Spara utkast 💷 📭 Publicera 🗄                                                                                                    |
|                                                                       | <b>Bild på första sidar</b>                                          | n                                                   | Nyhetsartikel       Block       X         Bild på första sidan       ::         Arge utvakt blid       Läpgs till ett dittaga_a         Seman fredigerad en minut sedan.         Status       O Utkast         Publicera       Genast         Länk       Anide pa-forsta-siL.         Författare       janne         Flytta till pappenskorg         Voast SEO          Gensart status          Örfsättra ditt inlagg med Voast SEO         Kategorier          Voast SEO          Kategorier          Voast SEO          Kategorier          Bildestre          Stoters          Kategorier          Kategorier          Kategorier          Kategorier          Kategorier          Kategorier          Kategorier          Kategorier          Kategorier          Kategorier          Kategorier          Kategorier          Kategorier |
| Nyhetsartikel 🛱 🔎 Skriv här för att söka 🗮 🦹 🚺                        | · = 🐠 🗊 📲 🖸 🖷 🌣 🙋 🎽 🧄                                                | 🛓 👩 🛤 🚥                                             | ୁଦ୍ଧ ^ ହି ୷ ଏଏ) <u>1443</u><br>^ ହି ୷ ଏଏ) <u>2025-06-07</u> 😽                                                                                                    |